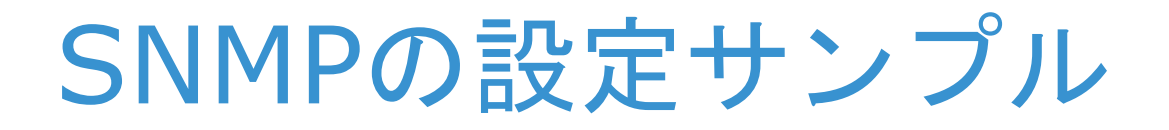

#### Brocade and Cisco MDS

KURO Rev.01 May 1, 2013

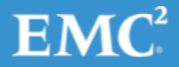

© Copyright 2013 EMC Corporation. All rights reserved.

### はじめに

- 設定を行う際の参考にしていただければ幸いです。
  - この資料ではNMSは、トゥワイズ・ラボ社のTWSNMP Manager を使用して設定と動作確認を行っています。
    - <u>http://www.twise.co.jp/twsnmp.html</u>
  - 設定で使用したスイッチは
    - Brocade DCX-4S (FOS: 7.1.0a)
    - MDS9509 (NX-OS: 4.2(7d)
  - SNMPv1ではcommunity名は"public"を使用しています。
  - SNMPv3では、
    - ユーザ名:kuro
    - 暗号化: MD5とDES
    - パスワード : kuro1234

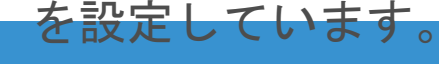

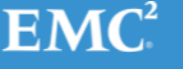

### Brocade – snmpv1 trapの設定

1. 設定をクリアする

RDC\_DCX\_4S\_B:admin> snmpconfig --default snmpv1
\*\*\*\*\*
This command will reset the agent's SNMPv3 configuration back

This command will reset the agent's SNMPV3 configuration back to factory default

- . . . . .
- ... (途中省略) ...

Are you sure? (yes, y, no, n): [no] yes RDC\_DCX\_4S\_B:admin>

### 2. コミュニティ名とトラップの送信先をセット

RDC DCX 4S B:admin> snmpconfig --set snmpv1

SNMP community and trap recipient configuration: Community (rw): [Secret COde] Trap Recipient's IP address : [0.0.0.0] Community (rw): [OrigEquipMfr] Trap Recipient's IP address : [0.0.0.0] Community (rw): [private] Trap Recipient's IP address : [0.0.0.0] Community (ro): [public] Trap Recipient's IP address : [0.0.0.0] 192.168.0.11 Trap recipient Severity level : (0..5) [0] 5 Trap recipient Port : (0..65535) [162] Community (ro): [common] Trap Recipient's IP address : [0.0.0.0] Community (ro): [FibreChannel] Trap Recipient's IP address : [0.0.0.0] Committing configuration....done. RDC DCX 4S B:admin>

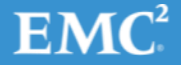

### Brocade – snmpv1 trapの確認

#### 3. <u>テストトラップを送信</u>

RDC\_DCX\_4S\_B:admin> date Thu Apr 18 14:57:27 JST 2013 RDC\_DCX\_4S\_B:admin> snmptraps --send -trap\_name bd-trap -ip\_address 192.168.0.11 Number of traps sent : 1 RDC\_DCX\_4S\_B:admin>

#### 4. TWSNMPでトラップ受信を確認

|                     | _          | Termi             | nal - hirost | i@primro | イベントログ                  | 「詳細」                           |                          |               |
|---------------------|------------|-------------------|--------------|----------|-------------------------|--------------------------------|--------------------------|---------------|
| 🖌 DCX.spm - TWSNMP  |            |                   |              |          |                         |                                |                          |               |
| ファイル(F) 編集(E) 設定(S) | 管理ツー       | ール(T) SNMP管理      | M) ログ管理      | 里(L) 接続い | 発生日時                    | 2013/04/18 14:57:31            | 基準イベントとの差                |               |
| 0 🖻 🖬 🗑             | <u>X</u> B | a (C. /4) [       | LA           |          | 状態                      | 軽度                             | 種別                       | TRAP          |
| MAP (1) 状態 ◀ ▶      |            |                   |              |          | 関連ノード                   | DCX                            | 関連ノードIP                  |               |
| ₽- <b>큰</b> ノ-ド     |            | K                 | 2            | $\odot$  |                         | □ 前後のイベント検索は、同                 | 。<br>じ関連ノードについて行う。       |               |
| T RING              |            | MD                | S9509        | DCX      | イベント内容                  |                                |                          |               |
| BUS                 |            |                   |              |          | タイムスタン                  | パエージェント起動からの経過時                | f間(1/100秒単位)) = 15       | 19184         |
| WAN                 | <u> </u>   |                   |              |          | TRAP種別                  | = bdTrap<br>mber = INTEGER • 5 |                          |               |
| あん ライン              | 状態         | 発生日時              | 種別           | 関連ノード    | swSystem.               | 32 = STRING: "testTrap"        |                          |               |
| 00.11               | 1 情報       | 13/04/18 14:58:24 | システム         |          | nBdType =               | INTEGER: congestion(1)         |                          |               |
|                     | 🔴 軽度       | 13/04/18 14:57:31 | TRAP         | DCX      | bdWinAvg                | Time = Wrong Type (should be   | INTEGER): Timeticks: (50 | 0) 0:00:05.00 |
|                     | 🚺 情報       | 13/04/18 14:56:54 | ユーザ操作        | DCX      | bdAggrSta               | ts = STRING: 10.000000         |                          |               |
|                     | ● 正常       | 13/04/18 14:56:28 | 監視           | DS300B_1 | bdAbsolute<br>bdAvgEram | eValue = INTEGER: 0            |                          |               |
|                     | ● 正常       | 13/04/18 14:56:28 | 監視           | DCX      | Ducygrian               | colize = oddgeoz, 4            |                          |               |
|                     | ● 正常       | 13/04/18 14:56:28 | 監視           | MDS9509  |                         |                                |                          |               |
|                     | < 144 mg   | 10/04/10 14 55 00 | RF48         | DC2000 1 |                         |                                |                          |               |

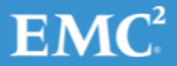

### MDS – snmpv1 trapの設定

#### 1. トラップの送信先を設定

MDS9509#1(config) # snmp-server host 192.168.0.11 traps version 1 public MDS9509#1(config) # show snmp host

| Host               | Port | Version | Level  | Туре | SecName |
|--------------------|------|---------|--------|------|---------|
|                    |      |         |        |      |         |
| 10.32.9.46         | 2162 | v2c     | noauth | trap | public  |
| 192.168.0.11       | 162  | vl      | noauth | trap | public  |
| MDS9509#1(config)# |      |         |        |      |         |

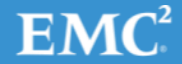

## MDS – snmpv1 trapの確認

### 1. テストトラップを送信

MDS9509#1(config)# test pfm snmp test-trap fan pfm\_cli\_test\_snmp\_trap\_fan: Sent dummy/test FAN SNMP Trap MDS9509#1(config)#

### 2. TWSNMPでトラップの受信を確認

|      |              |                   | (       | イベントログ     | /詳細                          |                           |          |
|------|--------------|-------------------|---------|------------|------------------------------|---------------------------|----------|
| 宦(S) | 管理ツール        | レ(T) SNMP管理(      | M) ログ管理 |            |                              |                           |          |
|      | ሯ 🖻          | C A               | L&-     | 発生日時       | 2013/04/18 17:20:00          | 基準イベントとの差                 |          |
| ١    |              |                   |         | 状態         | 軽度                           | 種別                        | TRAP     |
| _    |              |                   | \$9509  | 関連ノード      | MDS9509                      | 関連ノードIP                   |          |
|      |              | WD.               |         | イベント内容     | 🔲 前後のイベント検索は、同               | じ関連ノードについて行う。             |          |
|      | ,<br>【状態 【 3 | 発生日時              | 種別      | タイムスタンプ    | ツ(エージェント起動からの経過時             | <b>間(1/100</b> 秒単位)) = 13 | 07965917 |
|      | 🔷 軽度 🛛       | 13/04/18 17:20:00 | TRAP    | cefcFanTra | yOperStatus.534 = INTEGER: u | ıp(2)                     |          |
|      | 🔷 軽度 🛛       | 13/04/18 17:20:00 | TRAP    |            |                              |                           |          |
|      | ● 正常 1       | 13/04/18 17:19:17 | 監視      |            |                              |                           |          |
|      | 1 1 1 1 1 1  | 13/04/18 17:19:16 | ユーザ操作   |            |                              |                           |          |
|      | 1 情報 1       | 13/04/18 17:19:16 | ユーザ操作   |            |                              |                           |          |
|      | ●正常 1        | 13/04/18 17:18:51 | 監視      |            |                              |                           |          |
|      | ● 正堂 1       | 3/04/18 17:18:51  | 臣仁之思    |            |                              |                           |          |
|      |              |                   |         |            |                              |                           |          |

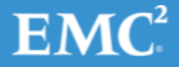

# Brocade – snmpv3 trapの設定 (1/6)

#### 1. v3の設定をクリアする

RDC\_DCX\_4S\_B:admin> snmpconfig --default snmpv3 \*\*\*\*\* This command will reset the agent's SNMPv3 configuration back to factory default \*\*\*\*\* ... (途中省略) ... Are you sure? (yes, y, no, n): [no] yes

RDC DCX 4S B:admin>

2. 認証用のユーザをシステムに作成

RDC\_DCX\_4S\_B:admin> userconfig --add kuro -r fabricadmin -h 0 -a 0-255 Setting initial password for kuro Enter new password: Re-type new password: Account kuro has been successfully added. RDC\_DCX\_4S\_B:admin>

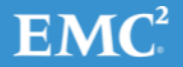

# Brocade – snmpv3 trapの設定 (2/6)

#### 3. 認証用ユーザとtrapの送信先の設定

RDC DCX 4S B:admin> snmpconfig --set snmpv3

SNMP Informs Enabled (true, t, false, f): [false]

SNMPv3 user configuration(snmp user not configured in FOS user database will have physical AD and admin role as the default): User (rw): [snmpadmin1] Auth Protocol [MD5(1)/SHA(2)/noAuth(3)]: (1..3) [3] Priv Protocol [DES(1)/noPriv(2)/3DES(3)/AES128(4)/AES192(5)/AES256(6)]): (2..2) [2] User (rw): [snmpadmin2] Auth Protocol [MD5(1)/SHA(2)/noAuth(3)]: (1..3) [3] Priv Protocol [DES(1)/noPriv(2)/3DES(3)/AES128(4)/AES192(5)/AES256(6)]): (2..2) [2] User (rw): [snmpadmin3] Auth Protocol [MD5(1)/SHA(2)/noAuth(3)]: (1..3) [3] Priv Protocol [DES(1)/noPriv(2)/3DES(3)/AES128(4)/AES192(5)/AES256(6)]): (2..2) [2] User (ro): [snmpuser1] Auth Protocol [MD5(1)/SHA(2)/noAuth(3)]: (1..3) [3] Priv Protocol [DES(1)/noPriv(2)/3DES(3)/AES128(4)/AES192(5)/AES256(6)]): (2..2) [2] User (ro): [snmpuser2] Auth Protocol [MD5(1)/SHA(2)/noAuth(3)]: (1..3) [3] Priv Protocol [DES(1)/noPriv(2)/3DES(3)/AES128(4)/AES192(5)/AES256(6)]): (2..2) [2]

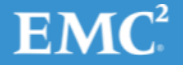

# Brocade – snmpv3 trapの設定 (3/6)

```
User (ro): [snmpuser3] kuro
Auth Protocol [MD5(1)/SHA(2)/noAuth(3)]: (1..3) [3] 1
New Auth Passwd:
Verify Auth Passwd:
Priv Protocol [DES(1)/noPriv(2)/3DES(3)/AES128(4)/AES192(5)/AES256(6)]): (1..6) [2] 1
New Priv Passwd:
Verify Priv Passwd:
Priv Protocol [DES(1)/noPriv(2)/3DES(3)/AES128(4)/AES192(5)/AES256(6)]): (2..2) [2]
User (ro): [snmpuser3] kuro
Auth Protocol [MD5(1)/SHA(2)/noAuth(3)]: (1..3) [3] 1
New Auth Passwd:
Verify Auth Passwd:
Priv Protocol [DES(1)/noPriv(2)/3DES(3)/AES128(4)/AES192(5)/AES256(6)]): (1..6) [2] 1
New Priv Passwd:
Verify Priv Passwd:
SNMPv3 trap recipient configuration:
Trap Recipient's IP address : [0.0.0.0]
Trap Recipient's IP address : [0.0.0.0]
Trap Recipient's IP address : [0.0.0.0]
Trap Recipient's IP address : [0.0.0.0]
Trap Recipient's IP address : [0.0.0.0]
Trap Recipient's IP address : [0.0.0.0] 192.168.0.11
UserIndex: (1..6) [6] 6
Trap recipient Severity level : (0..5) [0] 5
Trap recipient Port : (0..65535) [162]
Committing configuration....done.
RDC DCX 4S B:admin>
```

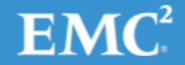

### Brocade – snmpv3 trapの設定 (4/6)

4. マネージャステーションよりget-requestを実行する 4-1. 設定した認証情報でアクセスできることの確認

|                                                                                                    | <ul> <li>MIBブラウザ</li> </ul>                                                                                                    | • ×                                            |
|----------------------------------------------------------------------------------------------------|----------------------------------------------------------------------------------------------------|------------------------------------------------|
| X DCX.spm - TWSNMP      ファイル(F) 編集(E) 設定(S) 管理ツール(T) SNMP管理(M) ログ管理(L) 接続ツール(N) 監視制御(C) 表示(N) ヘルプ(H)      マール(A) 単                                                                                                    | ■ M I B ブラウザ<br>ノード DCX<br>IPアドレ2<br>SNMPモード SNMPv3(MDSE22EDES培育 - U)トライ 3 ・ ()<br>Password ******** タイムアウト 1 ・ ボーリ<br>[bcs]<br>[bcs]<br>[bcs | ■<br><b> 停止</b><br>じる(C)<br>様写<br>停確認<br>リング登録 |
| C 正常 13/04/18 12:58:16 監視 DCX 監視制御(C) ↓     Fi管理(I) MIB設定(S)     「債職 13/04/18 12:58:16 監視 DS30(     「債職 13/04/18 12:58:16 監視 DS30(     「債職 13/04/18 12:58:16 監視 DS30(     「一番 13/04/18 12:58:16 監視 DS30(     「一番 13/04/18 12:58:16 監視     Solution of the second second sec | 348     348     348     348     348     348     348     348     348     348     348     348     348     348     348     348     348     348     348     348     348     348     348     348     348     348     348     348     348     348     348     348     348     348     348     348     348     348     348     348     348     348     348     348     348     348     348     348     348     348     348     348     348     348     348     348     348     348     348     348     348     348     348     348     348     348     348     348     348     348     348     348     348     348     348     348     348     348     348     348     348     348     348     348     348     348     348     348     348     348     348     348     348     348     348     348     348     348     348     348     348     348     348     348     348     348     348     348     348     348     348     348     348     348     348     348     348     348     348     348     348     348     348     348     348     348     348     348     348     348     348     348     348     348     348     348     348     348     348     348     348     348     348     348     348     348     348     348     348     348     348     348     348     348     348     348     348     348     348     348     348     348     348     348     348     348     348     348     348     348     348     348     348     348     348     348     348     348     348     348     348     348     348     348     348     348     348     348     348     348     348     348     348     348     348     348     348     348     348     348     348     348     348     348     348     348     348     348     348     348     348     348     348     348     348     348     348     348     348     348     348     348     348     348     348     348     348     348     348     348     348     348     348     348     348     348     348     348     348     348     348     348     348     348     348     348     348     348     348     348     348     348     348     348     348                                                                                                        |                                                |

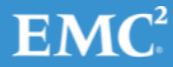

# Brocade – snmpv3 trapの設定 (5/6)

#### スイッチのengineIDをTWSNMPのSNMPv3ユーザ管理 で確認する

| 👷 DCX.spm - TWSNMP                                                                                                    | SNMPv3ユーザ管理                   |
|----------------------------------------------------------------------------------------------------|-------------------------------|
| ファイル(F) 編集(E) 設定(S) 管理ツール(T) SNMP管理(M) ログ管理(L) 接続ツール(N) 監視制御(C)                                                                                                    |                               |
| Comparison of the second second seco | ユーザ名       」追加         エンジンID |
| ●正常 13/04/18 12:58:16 監視 W059309 IPレベル動作監視=1<br>●正常 13/04/18 12:58:16 監視 DCX IPレベル動作監視=1                                                                                                    |                               |

この環境でのスイッチのengineIDは、 0x80000634b2100000051e6f6600

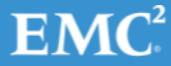

# Brocade – snmpv3 trapの設定 (6/6)

6. 前のステップで確認したユーザ情報を削除

7. SNMP用のユーザで"5"で確認したengineIDを登録

| SNMPv3ユー       | ザ管理                     |                    |                    | ×            |
|----------------|-------------------------|--------------------|--------------------|--------------|
| ーユーザ設定<br>ユーザ名 | kuro                    |                    | 追加                 | 閉じる          |
| エンジンID         | 0x80000634b2100000051e6 | f6600              |                    |              |
| パスワード          |                         |                    |                    |              |
| 1211           | ******                  |                    | MD5 💌              |              |
| 暗号化            | ******                  |                    | DES 🔻              |              |
| ザリスト           |                         |                    |                    |              |
| ユーザ名           | 「認証モード                  | 暗号モード              | エンジンID             |              |
| O kuro         | usmHMACMD5AuthProtocol  | usmDESPrivProtocol | 0x80000634B2100000 | 0533D521B4 ( |

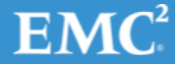

### Brocade – snmpv3 trapの確認

#### テストトラップを生成して動作を確認 snmpTrapsコマンドを実行して送信

RDC\_DCX\_4S\_B:admin> snmptraps --send -trap\_name bd-trap -ip\_address 191.168.0.11 Number of traps sent : 1 RDC\_DCX\_4S\_B:admin> date Thu Apr 18 13:21:52 JST 2013 RDC DCX 4S B:admin>

#### TWSNMPでトラップを受信したことを確認

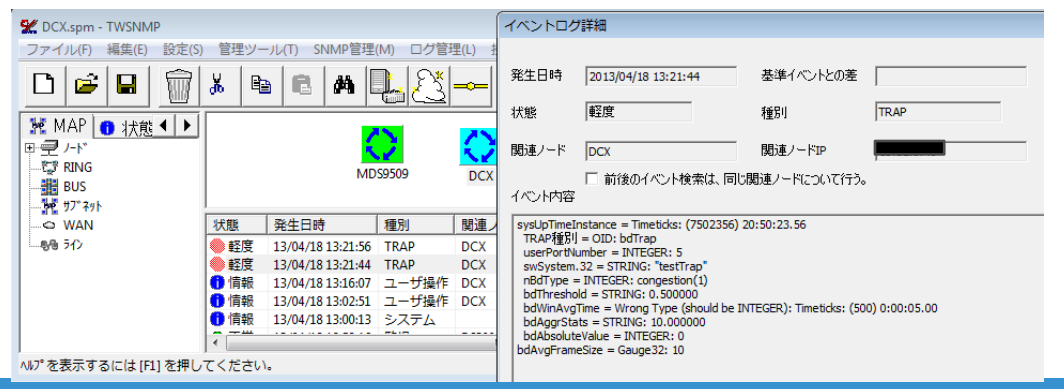

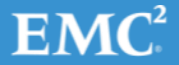

# Brocade – snmpv3+informsの設定 (1/5)

#### 1. v3の設定をクリアする

RDC\_DCX\_4S\_B:admin> snmpconfig --default snmpv3 \*\*\*\*\* This command will reset the agent's SNMPv3 configuration back to factory default \*\*\*\*\* ... (途中省略) ...

Are you sure? (yes, y, no, n): [no] yes
RDC\_DCX\_4S\_B:admin>

2. 認証用のユーザをシステムに作成

RDC\_DCX\_4S\_B:admin> userconfig --add kuro -r fabricadmin -h 0 -a 0-255
Setting initial password for kuro
Enter new password:
Re-type new password:
Account kuro has been successfully added.
RDC\_DCX\_4S\_B:admin>

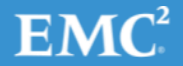

# Brocade – snmpv3+informsの設定 (2/5)

#### 3. 認証用ユーザとトラップの送信先の設定

RDC DCX 4S B:admin> snmpconfig --set snmpv3

SNMP Informs Enabled (true, t, false, f): [false] true

```
SNMPv3 user configuration(snmp user not configured in FOS user database will have physical AD and admin role as the
default):
User (rw): [snmpadmin1]
Auth Protocol [MD5(1)/SHA(2)/noAuth(3)]: (1..3) [3]
Priv Protocol [DES(1)/noPriv(2)/3DES(3)/AES128(4)/AES192(5)/AES256(6)]): (2..2) [2]
Engine ID: [0:0:0:0:0:0:0:0:0]
User (rw): [snmpadmin2]
Auth Protocol [MD5(1)/SHA(2)/noAuth(3)]: (1..3) [3]
Priv Protocol [DES(1)/noPriv(2)/3DES(3)/AES128(4)/AES192(5)/AES256(6)]): (2..2) [2]
Engine ID: [0:0:0:0:0:0:0:0:0]
User (rw): [snmpadmin3]
Auth Protocol [MD5(1)/SHA(2)/noAuth(3)]: (1..3) [3]
Priv Protocol [DES(1)/noPriv(2)/3DES(3)/AES128(4)/AES192(5)/AES256(6)]): (2..2) [2]
Engine ID: [0:0:0:0:0:0:0:0:0]
User (ro): [snmpuser1]
Auth Protocol [MD5(1)/SHA(2)/noAuth(3)]: (1..3) [3]
Priv Protocol [DES(1)/noPriv(2)/3DES(3)/AES128(4)/AES192(5)/AES256(6)]): (2..2) [2]
Engine ID: [0:0:0:0:0:0:0:0:0]
```

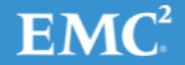

# Brocade – snmpv3+informsの設定 (3/5)

User (ro): [snmpuser2] Auth Protocol [MD5(1)/SHA(2)/noAuth(3)]: (1..3) [3] Priv Protocol [DES(1)/noPriv(2)/3DES(3)/AES128(4)/AES192(5)/AES256(6)]): (2..2) [2] Engine ID: [0:0:0:0:0:0:0:0] User (ro): [snmpuser3] kuro Auth Protocol [MD5(1)/SHA(2)/noAuth(3)]: (1..3) [3] 1 New Auth Passwd: Verify Auth Passwd: Password was not verified New Auth Passwd: Verify Auth Passwd: Priv Protocol [DES(1)/noPriv(2)/3DES(3)/AES128(4)/AES192(5)/AES256(6)]): (1..6) [2] 1 New Priv Passwd: Verify Priv Passwd: Engine ID: [0:0:0:0:0:0:0:0:0] 80:00:1f:88:80:c7:75:00:00:9b:41:5a:51 SNMPv3 trap recipient configuration: Trap Recipient's IP address : [0.0.0.0] Trap Recipient's IP address : [0.0.0.0] Trap Recipient's IP address : [0.0.0.0] Trap Recipient's IP address : [0.0.0.0] Trap Recipient's IP address : [0.0.0.0] Trap Recipient's IP address : [0.0.0.0] 192.168.0.11 UserIndex: (1..6) [6] Trap recipient Severity level : (0..5) [0] 5 Trap recipient Port : (0..65535) [162] Committing configuration....done. RDC DCX 4S B:admin>

# Brocade – snmpv3+informsの設定 (4/5)

#### 4. マネージャステーションよりget-requestを実行する 4-1. 設定した認証情報でアクセスできることの確認

|                                                                                                    | II MIBブラウザ                                                                                                    |                                             |
|----------------------------------------------------------------------------------------------------|----------------------------------------------------------------------------------------------------|---------------------------------------------|
|                                                                                                    | ノード       DCX       取得意た:2194(4)         時間:21.387秒)       建度:100.2(4/秒)         SNMPモード       SNMPV3(MDS記録正DES暗号、         Community/User       リトライ       3         Password       ********       タイムアウト         [bcs]       道加       モード         1       ・       1         第印泉       道加       モード         1       ・       1         1       ・       1         1       ・       1         1       ・       1         1       ・       1         1       ・       1         1       ・       1         1       ・       1         1       ・       1         1       ・       1         1       ・       1         1       ・       1         1       ・       1         1       ・       1         1       ・       1         1       ・       1 | 停止<br>閉じる(c)<br>視写<br>保存<br>順序確認<br>ポーリング登録 |
| NJ0*を表示するには[F1]を押してください。<br>■ msguata: encryptedPDU (1)<br>■ encryptedPDU: ac0da6abe2ffe449920ceae2508aca96d1606f9f0065b140<br>■ Decrypted ScopedPDU: 30820108040d80000634b2100000051e6f66000400a781f4 | swCurrentDate.0         Thu Apr 18 10:49:23 2013           swBootDate.0         Wed Apr 17 16:29:40 2013           swFWLastUpdated.0         Wed Apr 17 16:29:40 2013           swFWLastUpdated.0         Tue Apr 16 14:04:37 2013           swBootPromLastUpdated.0         Tue Apr 16 14:07:25 2013           swFinwareVersion.0         v7.1.0a           swOperStatus.0         online(1)           swAdmStatus.0         online(1)           swTeinetShelAdmStatus.0         unknown(0)                                                                                                    |                                             |

# Brocade – snmpv3+informsの設定 (5/5)

5. TWNSMPのengineIDとSNMPユーザの情報を"SNMP管理"→"SNMPv3ユーザ管理"から登録

| MPv3ユー <sup>.</sup> | ザ管理                     |                    |                                |
|---------------------|-------------------------|--------------------|--------------------------------|
| ユーザ設定               |                         |                    | 閉じる                            |
| 2ーザ名                | kuro                    |                    | 追加                             |
| レジンロ                | 0x80001f8880c77500009b4 | 15a51              |                                |
| スワード                | ·                       |                    |                                |
| REE                 | ******                  |                    | MD5 💌                          |
| 音号化                 | ******                  |                    | DES                            |
|                     |                         |                    |                                |
| ユーザリスト              |                         |                    |                                |
| ユーザ名                | 認証モード                   | 暗号モード              | エンジンロ                          |
| O kuro              | usmHMACMD5AuthProtocol  | usmDESPrivProtocol | 0x80000634B2100000051E6F6600 ( |
| O kuro              | usmHMACMD5AuthProtocol  | usmDESPrivProtocol | 0x80000634B21000000533D521B4 ( |
|                     |                         |                    |                                |

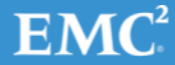

### Brocade – snmpv3+informsの確認

#### 1. テストトラップを送信

RDC\_DCX\_4S\_B:admin> date
Fri Apr 19 15:12:46 JST 2013
RDC\_DCX\_4S\_B:admin> snmptraps --send -trap\_name bd-trap -ip\_address 192.168.0.11
Number of traps sent : 1
RDC\_DCX\_4S\_B:admin>

#### 2. TWSNMPでinform-requestの受信を確認

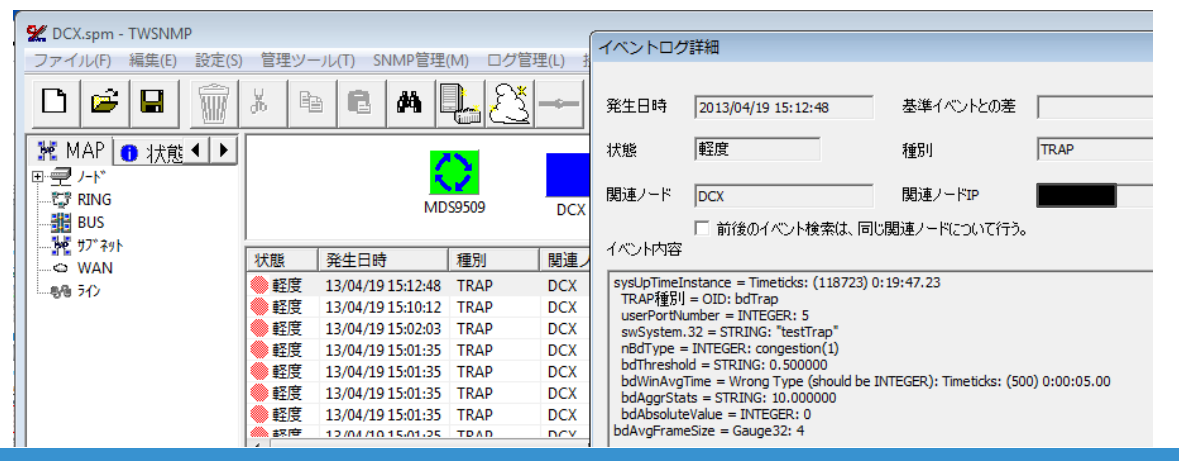

**EMC**<sup>2</sup>

# MDS – snmpv3 trapの設定 (1/3)

#### 1. 認証用のユーザを作成

| MDS9509#1(config)# snmp-serve<br>MDS9509#1(config)# show snmp | r user<br>user | kuro auth md5  | Kurol234 priv Kurol234 |
|---------------------------------------------------------------|----------------|----------------|------------------------|
| SNMP USERS                                                    |                |                |                        |
| User                                                          | Auth           | Priv(enforce)  | Groups                 |
| kuro                                                          | md5            | des(no)        | network-operator       |
| admin                                                         | md5            | no             | network-admin          |
| NOTIFICATION TARGET USERS (c                                  | onfigu         | red for sendi: | ng V3 Inform)          |
| User                                                          | Auth           | Priv           |                        |
| <br>MDS9509#1(config)#                                        |                |                |                        |

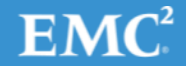

# MDS – snmpv3 trapの設定(2/3)

#### 2. トラップの送信先の設定

MDS9509#1(config)# snmp-server host 192.168.0.11 trap version 3 priv kuro udp-port 162 MDS9509#1(config)# show snmp host Host Port Version Level Type SecName 10.32.9.46 2162 v2c noauth trap public 192.168.0.11 162 v3 priv trap kuro MDS9509#1(config)#

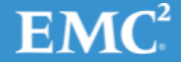

© Copyright 2013 EMC Corporation. All rights reserved.

# MDS – snmpv3 trapの設定(3/3)

#### 3. TWSNMPからget-requestを実行してスイッチの engineIDを取得する

| -ル(T) SNMP管理(M    | ) ログ管理(L) 接                    | 続ツール(N)     | 監視制御(C) 表示( | $\sim 10^{-1}$ |
|-------------------|--------------------------------|-------------|-------------|----------------|
| • <b>6 A 1</b>    |                                | <u>_%</u> = |             | (P             |
|                   | プロパティ(P)<br>状態表示(S)<br>PING(P) | 300         | B_1         | _              |
| 12/04/19 17-21-54 | 接続ツール(N)                       |             |             |                |
| 13/04/18 17:31:34 | SNMP管理(M)                      |             | MIBブラウザ(M)  |                |
| 12/04/10 17:51:55 | 監視制御(C)                        | •           | I/F管理(I)    |                |
| 13/04/18 17:20:48 | 編集(E)                          | •           | MIB設定(S)    |                |
| 13/04/18 17:20:00 | = < > (1)                      |             | ガニフキティア     | mr             |
| 13/04/18 17:20:00 |                                | -           |             | nr             |
| 13/04/18 17:19:17 | 注:相 MDS950                     | Q           | バネル表示(V)    |                |
|                   |                                |             | MIB取得(G)    |                |
| 1.                |                                |             | 拡張MIB管理(E)  | +              |
| SL-10. 395734     |                                | _           |             |                |

| MIBブラウザ                            |                                                                                                    |
|------------------------------------|----------------------------------------------------------------------------------------------------|
| ノード MDS9509                        | 取得数= 370件 開始                                                                                                    |
| IPアドレス                             |                                                                                                    |
|                                    |                                                                                                    |
| SNMPモード  SNMPv3(MD5記法              | LLDES暗号 ▼                                                                                                    |
| Community/Liser                    | リトライ 3 🔹                                                                                                    |
|                                    | 順序確認                                                                                                    |
| Password *******                   | タイムアウト 1 ポーリング登録                                                                                                    |
| [dsco]                             | 追加<br>「<br>『<br>『<br>『<br>『<br>』<br>『<br>』<br>『<br>』<br>『<br>』<br>『<br>』<br>『<br>『<br>『<br>』<br>『<br>』<br>『<br>』<br>『<br>』<br>『<br>』<br>『<br>』<br>『<br>』<br>『<br>『<br>『<br>』<br>『<br>『<br>『<br>『<br>『<br>』<br>『<br>』<br>』<br>』<br>『<br>』<br>『<br>』<br>『<br>』<br>『<br>』<br>『<br>』<br>『<br>』<br>『<br>』<br>『<br>』<br>『<br>』<br>『<br>』<br>『<br>』<br>『<br>』<br>『<br>』<br>『<br>』<br>『<br>』<br>『<br>』<br>『<br>』<br>『<br>『<br>』<br>『<br>』<br>『<br>』<br>『<br>』<br>『<br>』<br>『<br>』<br>『<br>』<br>『<br>』<br>『<br>』<br>『<br>』<br>『<br>』<br>『<br>』<br>『<br>』<br>『<br>』<br>『<br>』<br>』<br>』<br>』<br>『<br>』<br>『<br>』<br>『<br>』<br>『<br>』<br>『<br>』<br>『<br>』<br>『<br>』<br>『<br>』<br>『<br>』<br>『<br>』<br>『<br>』<br>『<br>』<br>『<br>』<br>『<br>』<br>『<br>』<br>『<br>』<br>『<br>』<br>』<br>』<br>』<br>』<br>『<br>』<br>『<br>』<br>『<br>』<br>『<br>』<br>『<br>』<br>『<br>』<br>『<br>』<br>『<br>』<br>『<br>』<br>『<br>』<br>『<br>』<br>『<br>』<br>『<br>』<br>『<br>』<br>『<br>』<br>『<br>』<br>『<br>』<br>『<br>』<br>『<br>』<br>『<br>』<br>『<br>』<br>『<br>』<br>『<br>』<br>『<br>』<br>『<br>『<br>』<br>『<br>』<br>『<br>』<br>『<br>』<br>『<br>』<br>『<br>』<br>『<br>』<br>『<br>』<br>『<br>』<br>『<br>』<br>『<br>』<br>『<br>』<br>『<br>』<br>『<br>』<br>『<br>』<br>『<br>』<br>『<br>』<br>『<br>』<br>『<br>』<br>『<br>』<br>『<br>』<br>』<br>』<br>』<br>』<br>『<br>』<br>『<br>』<br>『<br>』<br>『<br>』<br>『<br>』<br>『<br>』<br>『<br>『<br>『<br>『<br>『<br>』<br>『<br>『<br>『<br>『<br>『<br>『<br>『<br>『<br>『<br>『<br>『<br>『<br>『 |
| わジェ外名                              | 値                                                                                                    |
| local.9.5.0                        | 10000 =                                                                                                    |
| local.9.6.0                        | 10000                                                                                                    |
| local.9.7.0                        | system is about to be reset                                                                                                    |
| local.9.9.0                        | 1                                                                                                    |
| ciscoMgmt.6.1.2.0                  | ifIndex                                                                                                    |
| ciscoMgmt.6.1.3.1.2.33554432       | 0                                                                                                    |
| ciscoMamt. 6, 1, 3, 1, 2, 33558528 | 0                                                                                                    |

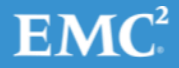

© Copyright 2013 EMC Corporation. All rights reserved.

## MDS – snmpv3 trapの確認

1. テストトラップを送信する。

MDS9509#1(config)# test pfm snmp test-trap fan pfm\_cli\_test\_snmp\_trap\_fan: Sent dummy/test FAN SNMP Trap MDS9509#1(config)#

### 2. TWSNMPでトラップを受信を確認

| ユーザ設定                                               |                                                                                     |                                                                         |                                                                      | 閉じる                                                   |
|-----------------------------------------------------|-------------------------------------------------------------------------------------|-------------------------------------------------------------------------|----------------------------------------------------------------------|-------------------------------------------------------|
| 2ーザ名                                                |                                                                                     |                                                                         | 追加                                                                   |                                                       |
| ンジンロ                                                |                                                                                     |                                                                         |                                                                      |                                                       |
| ペスワード                                               | ,                                                                                   |                                                                         |                                                                      |                                                       |
| 211                                                 |                                                                                     |                                                                         | MD5 💌                                                                |                                                       |
|                                                     |                                                                                     |                                                                         |                                                                      |                                                       |
| 音号化                                                 | ]                                                                                   |                                                                         | なし 💌                                                                 |                                                       |
| 音号化<br>ユーザリスト                                       |                                                                                     |                                                                         | au 👤                                                                 |                                                       |
| 音号化<br>ユーザリスト<br>ユーザ名                               | <br> <br> 認証モード                                                                     | 暗号モード                                                                   | なし <u>・</u>                                                          |                                                       |
| 音号化<br>ユーザリスト<br>ユーザ名<br>O kuro                     | 認証モード<br>usmHMACMD5AuthProtocol                                                     | 暗号モード<br>usmDESPrivProtocol                                             | なし ▼<br>IンジンID<br>0x800000903000                                     | DEC163800 (EID:                                       |
| 音号化<br>ユーザリスト<br>ユーザ名<br>O kuro<br>O kuro           | 認証モード<br>usmHMACMD SAuthProtocol<br>usmHMACMD SAuthProtocol                         | 暗号モード<br>usmDESPrivProtocol<br>usmDESPrivProtocol                       | なし<br>エンジンID<br>0x800000903000<br>0x80000634B2100                    | DEC163800 (EID:<br>000051E6F6600 (                    |
| 音号化<br>ユーザリスト<br>ユーザ名<br>の kuro<br>の kuro<br>の kuro | 記証モード<br>usmHMACMD5AuthProtocol<br>usmHMACMD5AuthProtocol<br>usmHMACMD5AuthProtocol | 暗号モード<br>usmDESPrivProtocol<br>usmDESPrivProtocol<br>usmDESPrivProtocol | なし<br>エンジンID<br>0×800000903000<br>0×80000634B2100<br>0×80000634B2100 | DEC163800 (EID:<br>000051E6F6600 (<br>0000533D521B4 ( |

|                                   |                                                                      |                   |        |       | イベントログ詳細                                                                            |                             |                     |            |      |  |
|-----------------------------------|----------------------------------------------------------------------|-------------------|--------|-------|-------------------------------------------------------------------------------------|-----------------------------|---------------------|------------|------|--|
| 定(S) 管理ツール(T) SNMP管理(M) ログ管理(L) 持 |                                                                      |                   |        |       |                                                                                     |                             |                     |            |      |  |
|                                   | <u>%</u> 🖻                                                           | 6 4 5             | LS     |       | 発生日時                                                                                | 2013/04/18 17:39:34         | <br>基準イベン           | トとの差       |      |  |
|                                   |                                                                      | _                 |        |       | 状態                                                                                  | 軽度                          | 種別                  |            | TRAP |  |
| Ĺ                                 |                                                                      | MD                | \$9509 | DCX   | 関連ノード MDS9509 関連ノードIP 単位ののである。<br>「前後のイベント検索は、同じ関連ノードについて行う。<br>イベント内容              |                             |                     |            |      |  |
|                                   | 状態                                                                   | 発生日時              | 種別     | 関連ノ   | sysUpTimeI                                                                          | nstance = Timeticks: (13080 | 083339) 151 days, 9 | 9:33:53.39 | 9    |  |
|                                   | ● 軽度 13/04/18 17:39:34 TRAP MDS9<br>● 軽度 13/04/18 17:39:34 TRAP MDS9 |                   |        | MDS95 | TRAP種別 = OID: cefcFanTrayStatusChange<br>cefcFanTrayOperStatus.534 = INTEGER: up(2) |                             |                     |            |      |  |
|                                   |                                                                      |                   |        | MDS95 |                                                                                     |                             |                     |            |      |  |
|                                   | ①情報                                                                  | 13/04/18 17:35:59 | ユーザ操作  | MDS95 |                                                                                     |                             |                     |            |      |  |
|                                   | ● 正常                                                                 | 13/04/18 17:31:54 | 監視     | MDS95 |                                                                                     |                             |                     |            |      |  |
|                                   | 1 情報                                                                 | 13/04/18 17:31:53 | ユーザ操作  | MDS95 |                                                                                     |                             |                     |            |      |  |
|                                   |                                                                      |                   |        |       |                                                                                     |                             |                     |            |      |  |

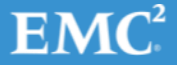

# MDS – snmpv3+informsの設定 (1/3)

#### 1. 認証用のユーザを作成

| MDS9509#1(config)# snmp-server user kuro auth md5 Kuro1234 priv Kuro1234<br>MDS9509#1(config)# show snmp user |      |               |                  |  |  |  |  |  |
|----------------------------------------------------------------------------------------------------|------|---------------|------------------|--|--|--|--|--|
| SNMP USERS                                                                                                    |      |               |                  |  |  |  |  |  |
| User                                                                                                    | Auth | Priv(enforce) | Groups           |  |  |  |  |  |
| kuro                                                                                                    | md5  | des(no)       | network-operator |  |  |  |  |  |
| admin                                                                                                    | md5  | no            | network-admin    |  |  |  |  |  |
| NOTIFICATION TARGET USERS (configured for sending V3 Inform)                                                  |      |               |                  |  |  |  |  |  |
| User                                                                                                    | Auth | Priv          |                  |  |  |  |  |  |
| <br>MDS9509#1(config)#                                                                                        |      |               |                  |  |  |  |  |  |

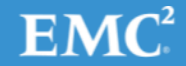

# MDS – snmpv3+informsの設定 (2/3)

### 2. 通知先の設定

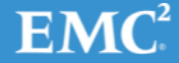

# MDS – snmpv3+informsの設定 (3/4)

1. engineIDが取得されたことを確認

| MDS9509#1(config)# show snmp user  |               |                       |                |  |
|------------------------------------|---------------|-----------------------|----------------|--|
| SNMP                               | USERS         |                       |                |  |
| User                               | Auth          | Priv(enforce)         | Groups         |  |
| kuro                               | md5           | des (no)              | network-opera  |  |
| admin                              | md5           | no                    | network-admir  |  |
| NOTIFICATION TARGET US             | SERS (configu | red for sendi         | .ng V3 Inform) |  |
| User                               | Auth          | Priv                  |                |  |
| <br>kuro<br>(EngineID 128:0:31:136 |               | des<br>0:0:155:65:90: | 81)            |  |
| MDS9509#1(config)#                 |               |                       |                |  |

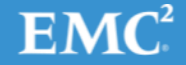

# MDS – snmpv3+informsの設定 (4/4)

### 1. engineIDを設定する

MDS9509#1(config)# snmp-server user kuro auth md5 Kurol234 priv Kurol234 engineID 128:0:31:136:128:199:117:0:0:155:65:90:81 MDS9509#1(config)#

### 2. TWSNMPにengineIDと認証ユーザ情報を設定

| SNMPv3ユーザ管理              |                                                                     |                    |              |  |  |  |  |  |  |  |
|--------------------------|---------------------------------------------------------------------|--------------------|--------------|--|--|--|--|--|--|--|
| -ユーザ設定・<br>ユーザ名<br>エンベンロ | ーザ設定<br>ーザ名 kuro 道加 道加                                              |                    |              |  |  |  |  |  |  |  |
| エンシンロ<br>パスワード           | フソフレ  0x80001F8880C77500009B415A51                                  |                    |              |  |  |  |  |  |  |  |
| 1211 I                   | ******** MD5 🔽                                                      |                    |              |  |  |  |  |  |  |  |
| 暗号化                      | 化 ******** DES •                                                    |                    |              |  |  |  |  |  |  |  |
|                          |                                                                     |                    |              |  |  |  |  |  |  |  |
| Okuro                    | O kuro usmHMACMD5AuthProtocol usmDESPrivProtocol 0x80000634B2100000 |                    |              |  |  |  |  |  |  |  |
| O kuro                   | usmHMACMD5AuthProtocol                                              | 0x80000634B2100000 | 0533D521B4 ( |  |  |  |  |  |  |  |

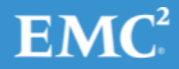

## MDS – snmpv3+informsの確認

#### 1. テストイベントを発生させる

MDS9509#1(config)# show clock Fri Apr 19 09:41:40 JST 2013 MDS9509#1(config)# test pfm snmp test-trap powersupply pfm\_cli\_test\_snmp\_trap\_powersupply: Sent dummy/test POW SNMP Trap MDS9509#1(config)#

#### 2. TWSNMPでイベントを受信していることを確認

| ) 管理ツール(T) SNMP管理(M) ログ管理(     |                               |                   |      |   | イベントログ詳細                                                         |                     |  |           |      |  |  |
|--------------------------------|-------------------------------|-------------------|------|---|------------------------------------------------------------------|---------------------|--|-----------|------|--|--|
| * B C # Q. ()-                 |                               |                   |      |   | 発生日時                                                             | 2013/04/19 09:41:57 |  | 基準イベントとの差 |      |  |  |
|                                |                               |                   |      |   | 状態                                                               | 軽度                  |  | 種別        | TRAP |  |  |
|                                | MDS9509                       |                   |      |   | 関連ノード                                                            | MDS9509             |  | 関連ノードIP   |      |  |  |
|                                |                               |                   |      |   | 🔲 前後のイベント検索は、同じ関連ノードについて行う。                                      |                     |  |           |      |  |  |
| 状                              | 態                             | 発生日時              | 種別   | ß | イベント内容                                                           |                     |  |           |      |  |  |
| ● 軽度 13/04/19 09:41:57 TRAP N  |                               |                   |      |   | sysUpTimeInstance = Timeticks: (1313857675) 152 days, 1:36:16.75 |                     |  |           |      |  |  |
|                                | ● 軽度 13/04/19 09:41:57 TRAP N |                   |      | Ν | TRAP種別 = OID: cefcPowerStatusChange                              |                     |  |           |      |  |  |
|                                | 軽度                            | 13/04/19 09:38:18 | TRAP | Ν | cefcFRUPowerOperStatus.470 = INTEGER: offEnvOther(1)             |                     |  |           |      |  |  |
|                                | 軽度                            | 13/04/19 09:38:18 | TRAP | N |                                                                  |                     |  |           |      |  |  |
| ●● 軽度 13/04/19 09:38:06 TRAP N |                               |                   |      |   |                                                                  |                     |  |           |      |  |  |

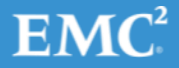

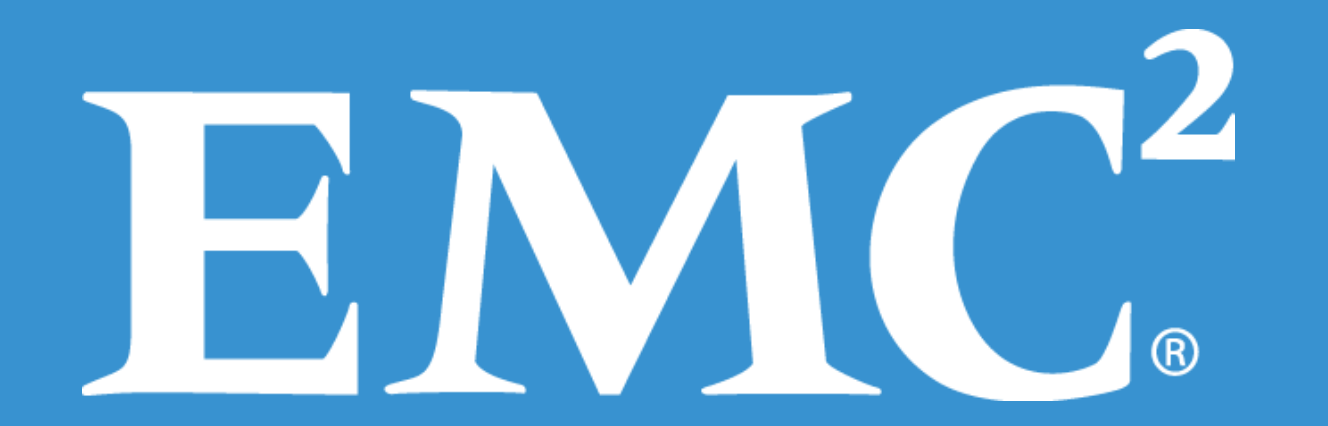